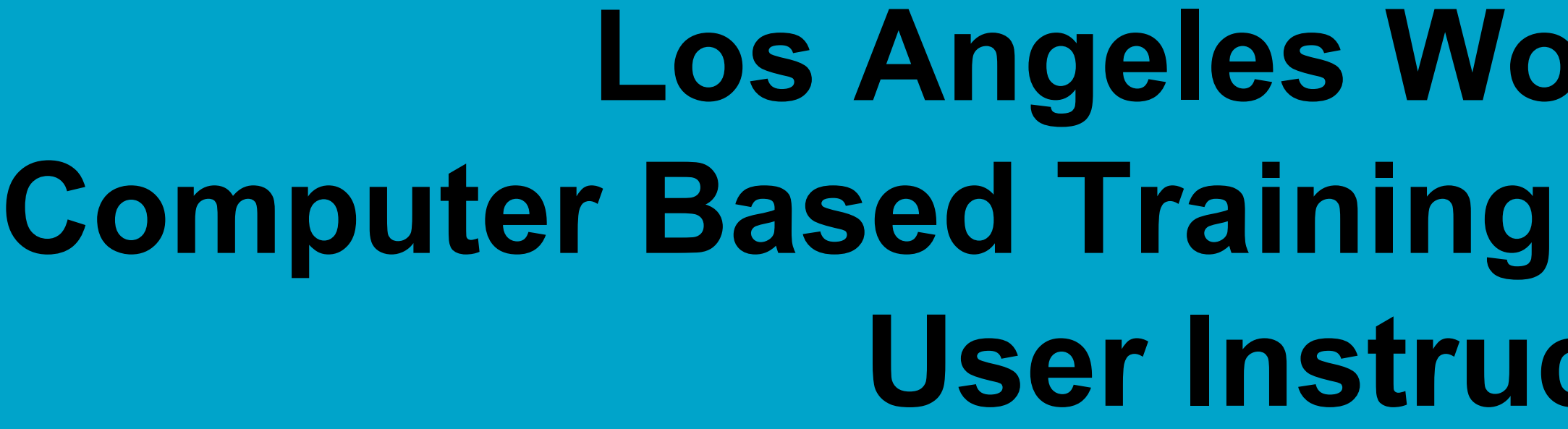

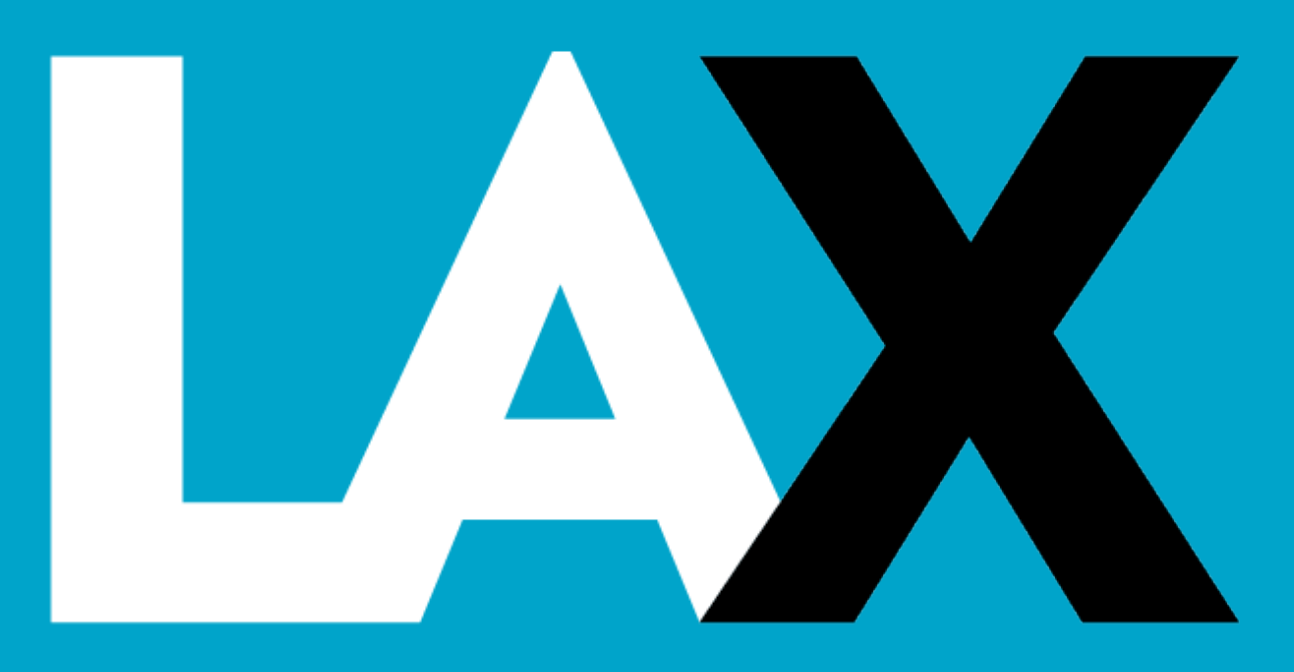

## Los Angeles World Airports (LAWA) **Computer Based Training (CBT) Authorized Signer (AS) User Instructions – All LAX**

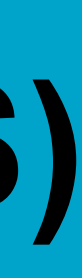

## Introduction

→In an effort to streamline security badge icon management and make it easier for our personnel and tenants, LAWA has implemented computer based training (CBT) for:

Air Operations Area Familiarization (AOA Fam)

**Aircraft Surface Movement (ASM)** 

**Restricted Area Driver (RAD)** 

**Air Traffic Control (ATC)** 

→Computer requirements:

- High speed internet
- Supported internet browsers: Google Chrome, Mozilla Firefox, Microsoft Edge, Apple Safari, and Internet Explorer

Printer for training certificate(s)

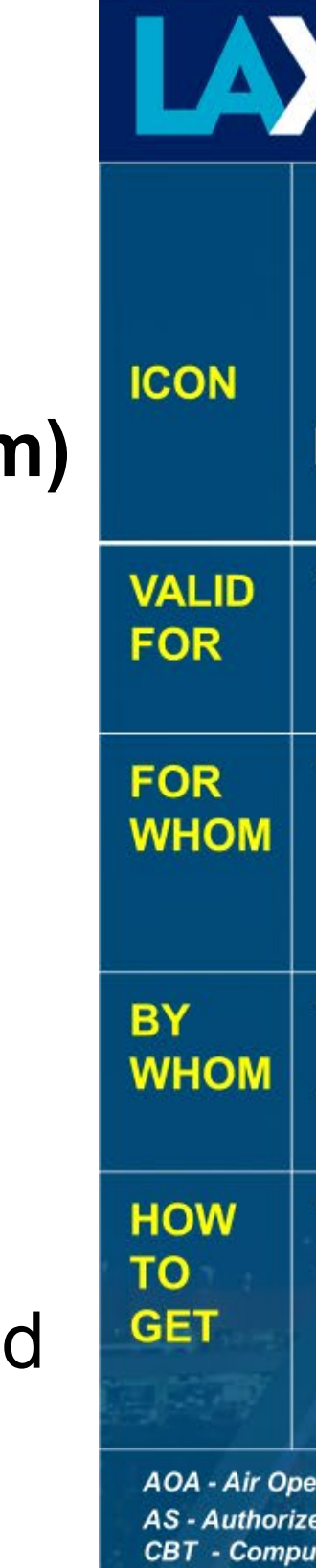

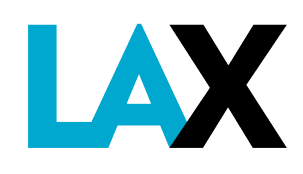

### X

### **AIRPORT OPERATIONS & EMERGENCY MANAGEMENT BADGE ICONS**

|                                                                                                |                                                                                                    |                                                                                                    |                                                                                                    |                                                                                                    | 1. TA                  |
|------------------------------------------------------------------------------------------------|----------------------------------------------------------------------------------------------------|----------------------------------------------------------------------------------------------------|----------------------------------------------------------------------------------------------------|----------------------------------------------------------------------------------------------------|------------------------|
| AOA<br>Familiarization<br>(AOA)                                                                | Aircraft Surface<br>Movement<br>(ASM)                                                                                                    | Air Traffic<br>Control<br>(ATC)                                                                              | Restricted Area<br>Driver - <mark>Green</mark> / <mark>Black</mark><br>(RAD)                                        | Aircraft Fueling                                                                                                    |                        |
| <ul> <li>- 24 months from<br/>signed certificate<br/>date</li> </ul>                           | - 12 months from<br>signed certificate<br>date                                                                                              | - 12 months from<br>signed certificate<br>date                                                               | - 24 months from signed<br>certificate date                                                                         | - 24 months from<br>date of training<br>certificate &<br>checklist                                                        | - Roll<br>app          |
| - Airport employees<br>and contractors<br>who access the<br>AOA                                | - Airport employees<br>who taxi or tow<br>aircraft a distance of<br>more than 1,500 feet                                                    | - Airport/Bus OPS<br>- Select LAWA MTCE<br>- FAA<br>- LAFD                                                   | - GRN : All airside drivers<br>- BLK : Airport Police                                                               | - All airside drivers<br>who also fuel an<br>aircraft                                                                     | - Des<br>tena<br>resp  |
| <ul> <li>Assigned by the<br/>AS in the CBT</li> <li>Certificate signed<br/>by AS</li> </ul>    | <ul> <li>Assigned by the AS<br/>in the CBT</li> <li>Certificate signed by<br/>AS</li> </ul>                                                 | <ul> <li>Assigned by Airport<br/>OPS in the CBT</li> <li>Certificate signed by<br/>AS</li> </ul>             | <ul> <li>Assigned by the AS in the<br/>CBT</li> <li>Certificate signed by AS</li> </ul>                             | <ul> <li>Fueling Supervisor<br/>completes Training<br/>Checklist</li> </ul>                                               | - Enro<br><u>Criti</u> |
| - Signed and dated<br>certificate<br>presented to SBO<br>during initial or<br>renewal of badge | <ul> <li>Signed and dated<br/>certificate presented<br/>to SBO during initial<br/>or renewal of badge</li> <li>RAD also required</li> </ul> | <ul> <li>Stamp provided by<br/>Airport OPS with<br/>signed certificate</li> <li>RAD also required</li> </ul> | - Signed and dated<br>certificate presented to<br>SBO during initial<br>(including 8-hr log) or<br>renewal of badge | <ul> <li>Stamp provided by<br/>Airport OPS with<br/>complete training<br/>checklist</li> <li>RAD also required</li> </ul> | - Star<br>Airp<br>app  |
| erations Area<br>ed Signer<br>iter Based Training                                              | EM - Emergency Management<br>FAA - Federal Aviation Adminis<br>LAFD - Los Angeles Fire Depa                                                 | MTC<br>stration SBC<br>rtment                                                                                | E – Maintenance<br>D – Security Badge Office                                                                        |                                                                                                    | 10 and                 |

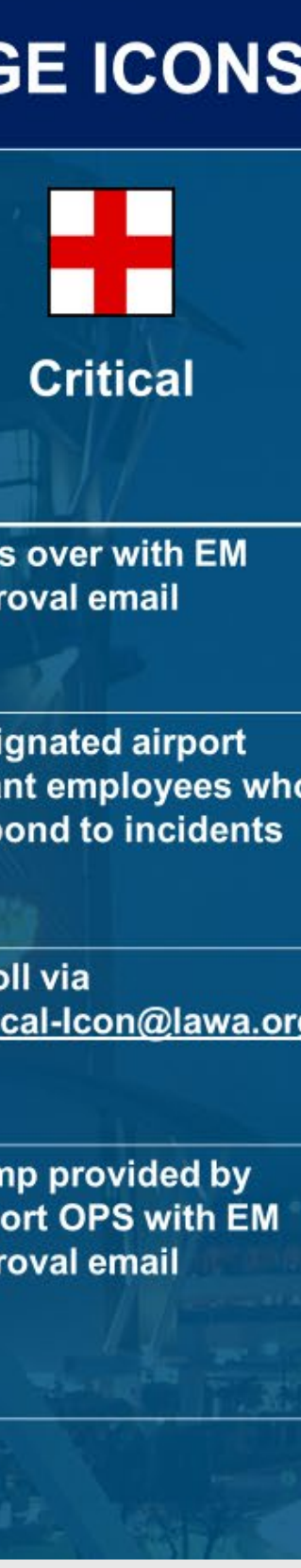

## Authorized Signer (AS) Responsibilities

- 1. Add employee profile(s) to the CBT system
- 2. Assign appropriate course(s) for each employee profile
- 3. Provide employee's CBT log-in credentials and website
- 4. Ensure each employee sign-in, complete the assigned course(s), and pass the final exam(s) prior to their icon or badge expiration date and appointment
- 5. Sign and date the associated course certificate. The AS signature confirms that the individual completed the course and passed the final exam in good faith
- 6. Upkeep of your company's list of personnel who access the CBT system (marking profiles inactive if employee has separated from company)
- 7. Enroll or re-enroll as an active AS after attending the AS Course provided by the Badge Office, more info on next page

### → Effective February 08, 2021:

### ✤ For ATC lcon:

Employee must print out their certificate, have the AS sign and date it, then bring it to the Airport Operations Division Office (7333 World Way) West, LA, CA 90045, 2<sup>nd</sup> Floor) along with a completed badge application, RAD certificate, current badge and legal form of identification for the appropriate stamp

### For AOA Fam, ASM, and RAD Initial/Renewal Icons:

Employee must print out a copy of their certificate, have the AS sign and date it, then bring it to the Security Badge Office (SBO) (7333 World) Way West, LA, CA 90045, 1<sup>st</sup> floor) along with a completed badge application, RAD certificate (for ASM icon), current badge, legal form of identification, and for initial RAD applicants only; the completed 8-hour AOA Driver's Training Log

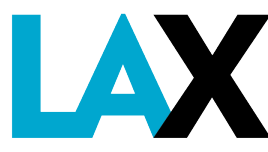

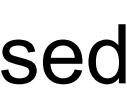

## **AS Responsibilities**

- AS accounts are created only by LAX Airport Operations  $\rightarrow$
- $\rightarrow$ An AS:
  - - Click on FORMS, then click Authorized Signer Computer Based Training Icon Enrollment Form to enroll
    - Refresher training
  - May create accounts and assign courses for company employees
  - ✤ May <u>not</u> create an account for another AS
  - Must use the proper terminology for User ID's per the following instructions
    - DO NOT use badge ID numbers or other personalized user names

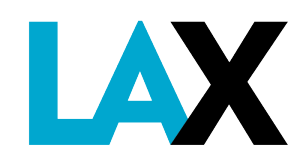

\* Will need to enroll as an active AS after attending the AS Initial Class or every time after Refresher Class via the Security Badge Office (SBO) AS Credentialing System page at http://sbo.enroll.lawa.org/SBO OAS/Account/ApplicationLogin.aspx

Once enrolled, the AS enrollment is only valid until your AS expiration date so you will need to enroll again after you receive AS

A Must include the company organization code (per the LAX Security Badge Office) in the User ID per the following instructions

## **Overview of LAX Airport Operations Badge Icons in the CBT**

| Course                          | Can Be Assigned By<br>Authorized Signer | Requirement     | Requires Stamp |
|---------------------------------|-----------------------------------------|-----------------|----------------|
| AOA Familiarization (AOA)       | Yes                                     | Every 24 Months | No**           |
| Aircraft Surface Movement (ASM) | Yes                                     | Every 12 Months | No**           |
| Restricted Area Driver (RAD)    | Yes                                     | Every 24 Months | No**           |
| Air Traffic Control (ATC)       | No                                      | Every 12 Months | Yes*           |

\* Bring completed/signed certificate to the LAX Airport Operations front to receive a stamp on your security badge application, hours subject to change \*\* Submit completed signed certificate to the Security Badge Office during your appointment

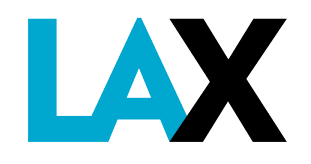

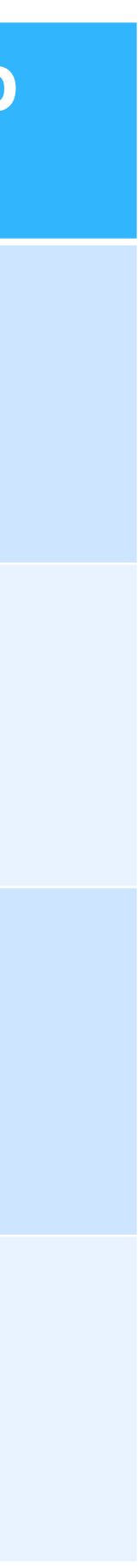

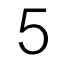

### **Course Descriptions and Requirements Air Operations Area Familiarization (AOA Fam)**

- Provided only to LAWA employees, tenants, and contractors who have access to the AOA
- $\rightarrow$  Familiarizes personnel with the airport layout
- +Discusses airport terminology, airport layout, movement vs. non-movement areas, airport safety issues, taxiway/runway markings, lighting & signage, vehicle/pedestrian deviations, and construction safety
- $\rightarrow$  **Does not** allow access onto active movement areas (taxiways, runways, and safety areas)

### **Requirements:**

- ✤Required every <u>24 months</u>
- Authorized on a case-by-case, as needed basis per the AS
- RAD icon not required (may ride as passenger)
- CBT Examination Pass a 30-question exam with a minimum score of 90%
- Certification Provided once passing the exam, must be signed and dated by the AS
- can be rebadged with the AOA Fam icon

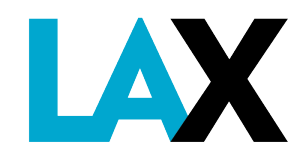

Badging – Employee will present AS signed and dated certificate to the SBO during their badge appointment, then employee

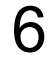

### **Course Descriptions and Requirements Aircraft Surface Movement (ASM)**

 $\rightarrow$  Available to airport employees who taxi or tow aircraft a distance of more than 1,500 feet See Long Tow Program in the LAX Rules & Regulations, Appendix 10 for further information

### **Requirements:**

- Required every <u>12 months</u> per Federal Aviation Regulations (FAR Part 139.329)
- Authorized on a case-by-case, as needed basis per the AS
- ✤ RAD icon required
- Not transferable from company to company
- ✤ CBT Examination Pass a 20-question exam with a minimum score of 90%

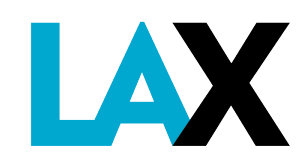

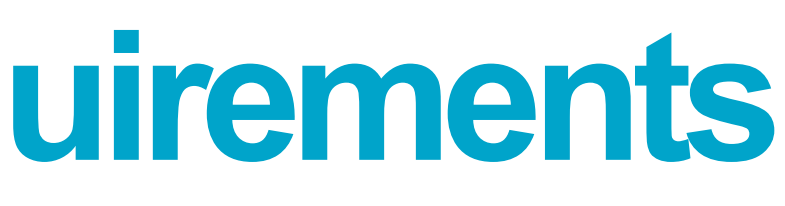

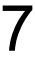

### **Course Descriptions and Requirements Aircraft Surface Movement (ASM)**

### **Additional Requirements:**

- familiarization, proper VHF radio operating procedures and ATC communications
- CBT ASM Video Consist of material in accordance with FAR Part 139.329
- Certification Provided once passing the exam, must be signed and dated by the AS
- can be rebadged with the ASM icon

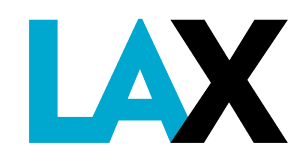

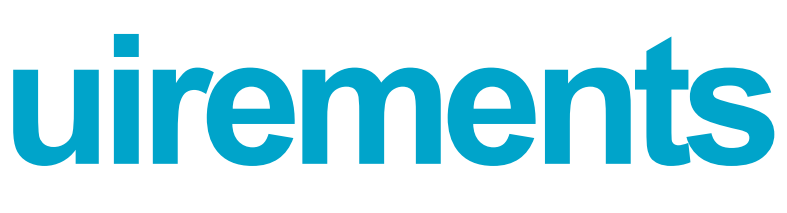

The training must consist of the following (see FAR Part 139.329 and LAX Rules and Regulations Sections 4.5.1, 4.5.2, 4.5.3):

Company Training – It is the tenant's responsibility to ensure that all employees have been trained and given an orientation program of all aircraft movement and parking areas. The tenant must ensure that all employees have been trained in the proper methods and procedures for operation of aircraft, tow tractor and other required equipment, airfield and visual aids

Badging – Employee will present AS signed and dated certificate to the SBO during their badge appointment, then employee

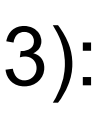

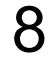

### **Course Descriptions and Requirements Restricted Area Driver (RAD)**

 $\rightarrow$  Provided to LAX badge holders who have an operational need to drive on the Vehicle Service Roads (VSR)

 $\rightarrow$  The RAD course on the CBT is required every <u>24 months</u> and will not be rolled over

prevent multiple visits to the security badge office:

2022 instead of two different dates.

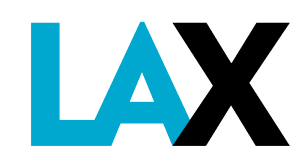

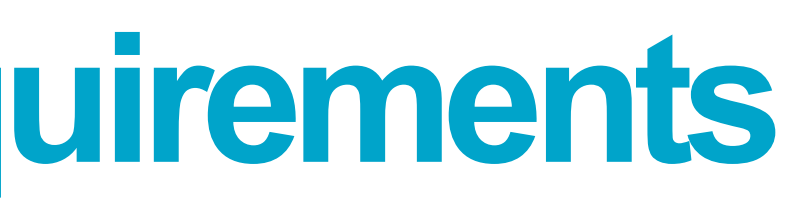

- $\rightarrow$  It is suggested that AS's assign an employee to complete the RAD training prior to the employee's badge renewal. This will
  - \*Example: If an employee's AOA Familiarization icon training is due on June 30, 2020, which would also be their badge expiration date, their RAD icon training can be assigned for the same date. This way both icons will be due again June 30,

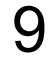

### Course Descriptions and Requirements Restricted Area Driver (RAD) *continued*

- → For new airside drivers to receive the RAD icon:
  - Must receive a minimum of eight (8) hours of behind the wheel practical driver's training with an approved RAD trainer from your company/division
  - Must document all behind the wheel practical driver's training on a <u>LAX Air Operations Area (AOA) Driver's Training Log</u> and maintain a copy of this document in the employee records
  - Must receive company required training on all vehicles and equipment operated during the normal course of the driver's duties and position
  - Must review and understand the LAX Rules and Regulations related to operating vehicles and equipment at LAX
  - Must review and understand the SAFE Program, LAX Rules and Regulations Appendix 04
  - Must complete CBT RAD course and pass the 30-question final exam with at least 80% score
  - Print a copy of your RAD certificate and have it signed and dated by your AS
  - String the certificate to the SBO and present it during your appointment

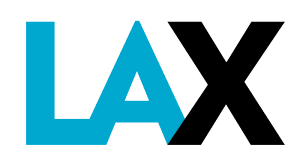

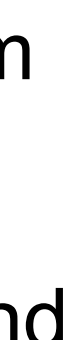

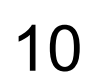

### **Course Descriptions and Requirements Restricted Area Driver (RAD)** continued

- → Current RAD drivers:
  - Must complete RAD video training and pass the final exam every 24 months
  - A Must review and understand the LAX Rules and Regulations related to operating vehicles and equipment at LAX
  - Must review and understand the SAFE Program, LAX Rules and Regulations Appendix 04
  - Must complete CBT RAD course and pass the 30-question final exam with at least 80% score
  - Print a copy of your RAD certificate and have it signed and dated by your AS
  - String the certificate to the SBO and present it during your appointment
  - See the LAX RAD Program for further details

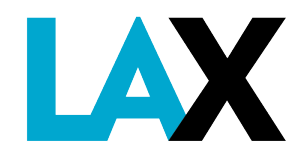

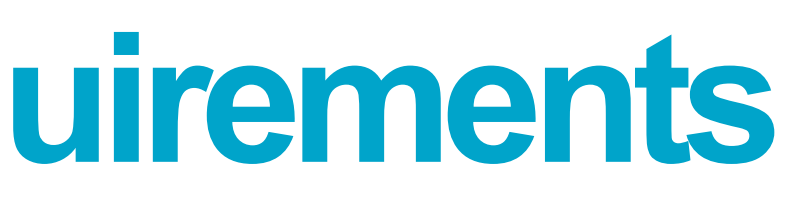

## **Authorized Signer User Instructions**

The following instructions will explain how to:

- →Add users/new profiles
- → Test new profiles
- → Edit/deactivate/reactivate profiles
- →Reset forgotten passwords
- $\rightarrow$ Query reports

Icon/Course Assignment Management allows Authorized Signers to assign the following courses to employee user profiles:

- →ASM LAX airline/tenant use only
- → AOA Fam
- →RAD

→ ATC – **DO NOT ASSIGN** - Approval required and assigned by LAX Airport Operations

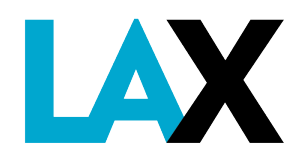

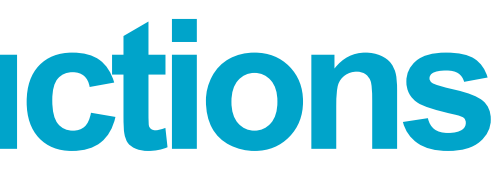

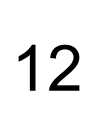

### TO ACCESS LAWA COMPUTER BASED TRAINING (CBT)

The LAWA eLearning Portal CBT is a web based software

→To access the LAWA CBT website use: <a href="https://www.lawatraining.org">https://www.lawatraining.org</a>

→ Enter User ID (First Initial, Last Name, Company Code)

→Enter Password (provided to you from LAWA via email)

→Click on the 'Login' button to access the Home page

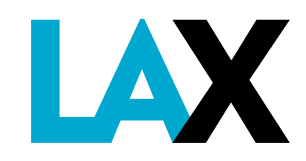

| LOS ANGELES WORLD AIRPORTS |
|----------------------------|
| LOGIN                      |
| User ID:                   |
| Password:                  |
| Forgot Password            |
| LOGIN CANCEL               |
|                            |

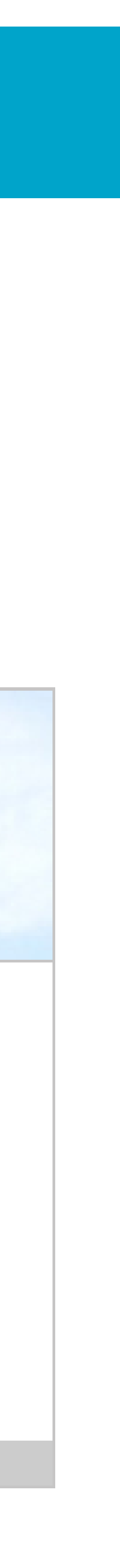

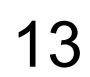

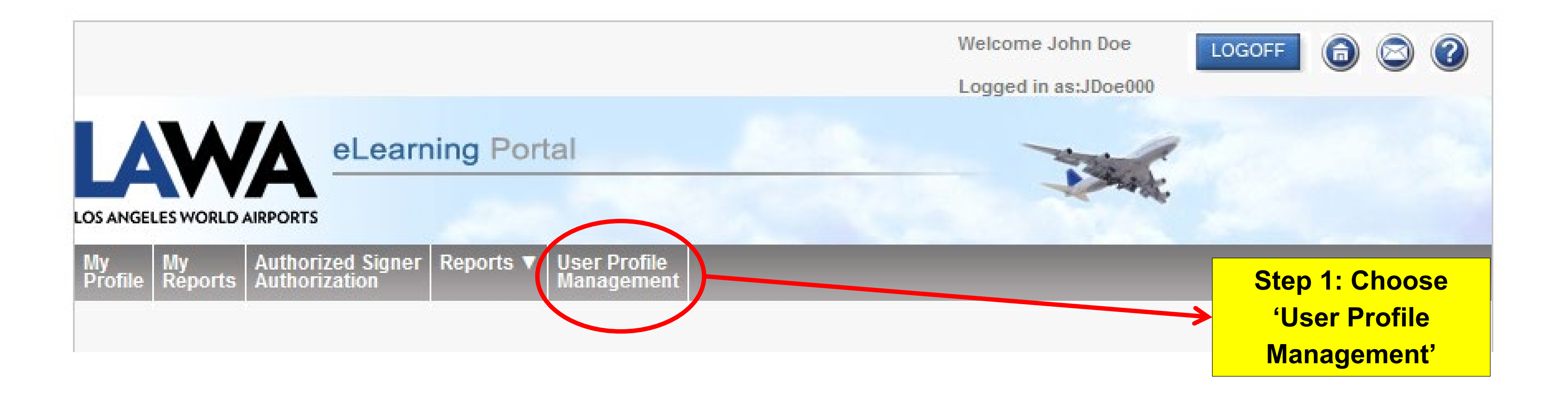

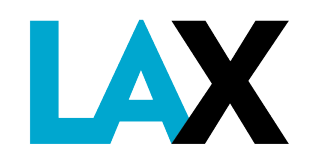

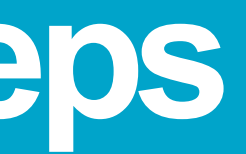

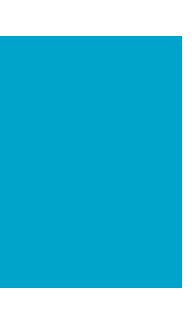

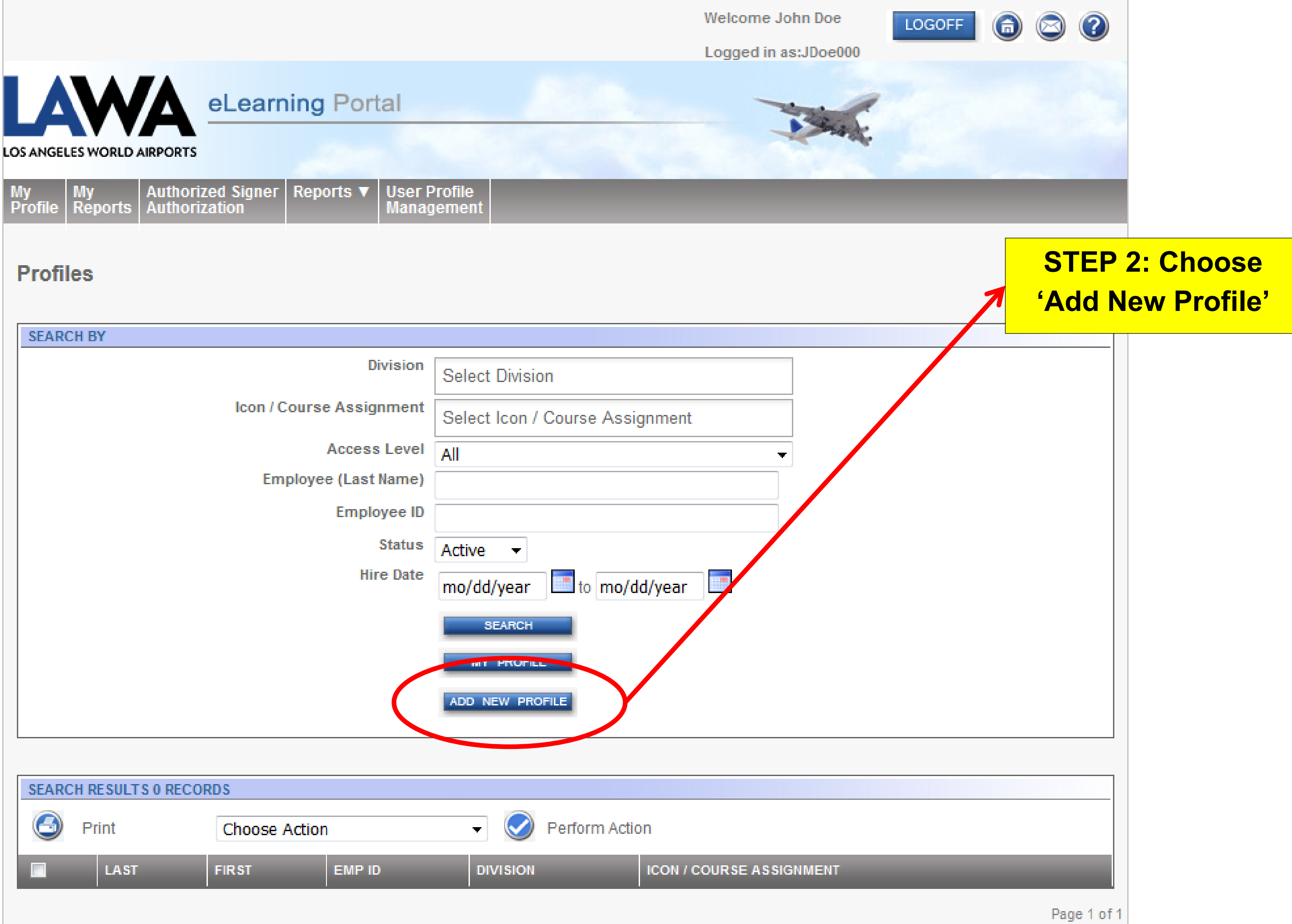

| SEARCH BY                |            |
|--------------------------|------------|
| Division                 | Select Div |
| Icon / Course Assignment | Select Ico |
| Access Level             | All        |
| Employee (Last Name)     |            |
| Employee ID              |            |
| Status                   | Active     |
| Hire Date                | mo/dd/ye   |
|                          | SEAR       |
|                          | DIT PRO    |
|                          | ADD NEW    |
|                          |            |
|                          |            |
| SEARCH RESULTS 0 RECORDS |            |
| Print Choose Action      | -          |
| LAST FIRST EMP ID        | DIVISI     |
|                          |            |

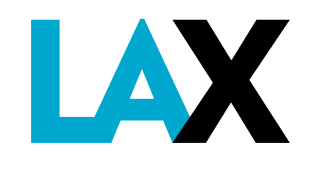

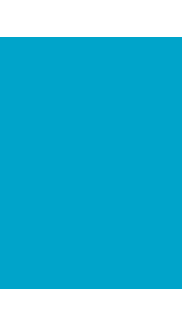

### **STEP 3: Assign User ID (Employee ID):**

MUST USE FIRST NAME INITIAL, LAST NAME, DESIGNATED BADGE COMPANY CODE

Example: John Doe, working for ACME Airlines (company code 0123-4) = JDoe123 (do not use zeroes before the code numbers or after the hyphen)

If there is more than one John Doe working for the same company then a '2' would be added to the end of the user ID.

Example = JDoe1232, and so on.

### **STEP 4: Password**

Delete default password. Assign new password per your company's guidelines. Any type of password may be used – letters, numbers, symbols or any combination.

Can be personalized by the individual after first log in

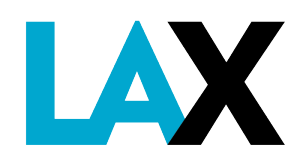

\* Confirm Password: Hire Date: Mire Date: Mire Date

\* Division:

Employee ID:

\* Password:

\* First Name:

Middle Name:

\* Last Name:

Suffix:

Address 1:

Address 2:

City/Province:

State:

Zip:

Country:

Email:

Phone:

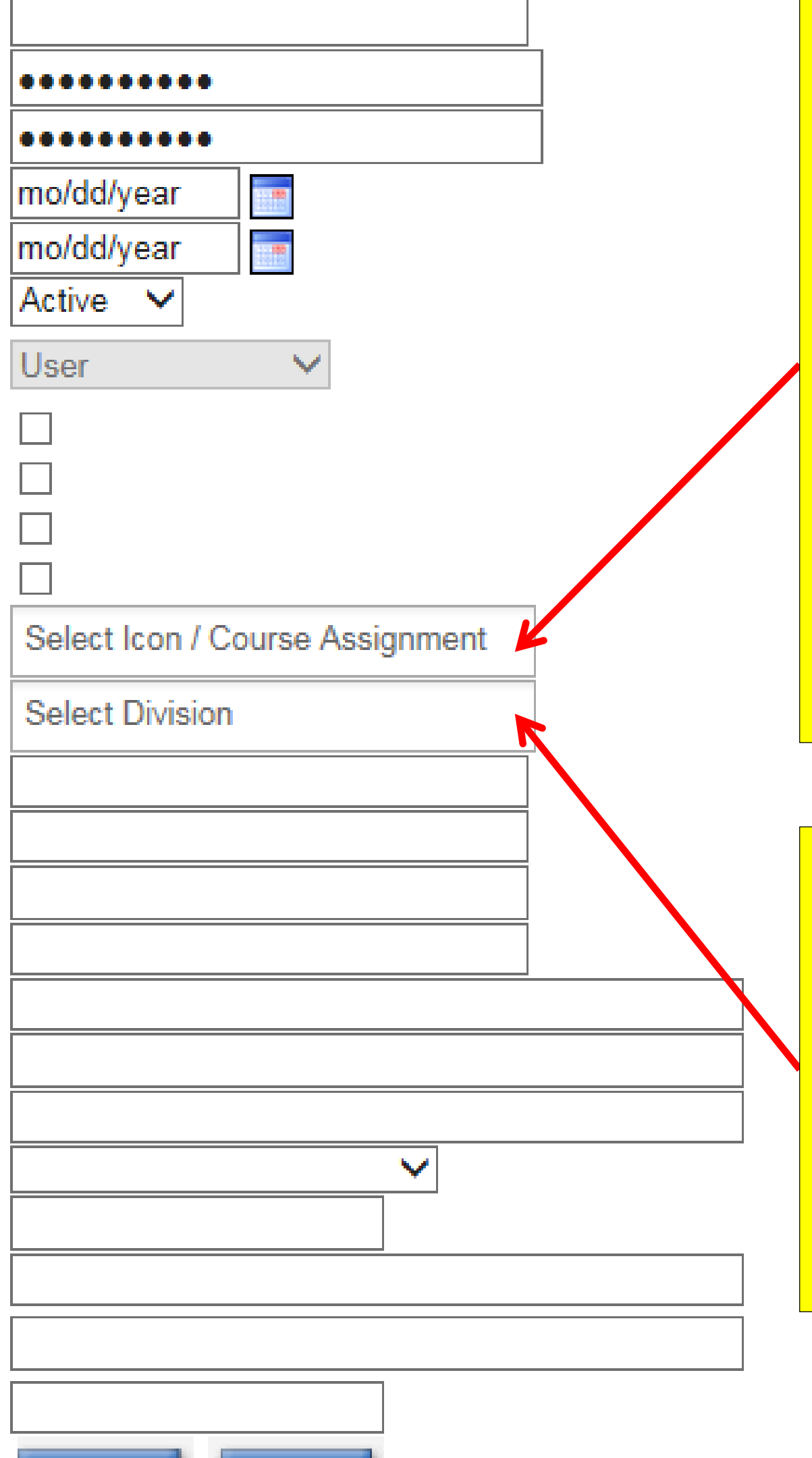

### **STEP 5: Icon/Course Assignment:**

Only choose course(s) the employee is required to have per their job functions. These course(s) are identified with an asterisk (\*) in the beginning as listed below.

> • \*AOA Familiarization (AOA) Required every 24 months

\*Aircraft Surface Movement (ASM) Required
 every 12 months

\*Restricted Area Driver (RAD) Required
 every 24 months

### **STEP 6: Division**

Choose Company/Division of the individual being assigned.

Company/Division is listed the same way as it is in the Security Badge Office records. Type in company code instead of scrolling to locate quickly.

CANCEL

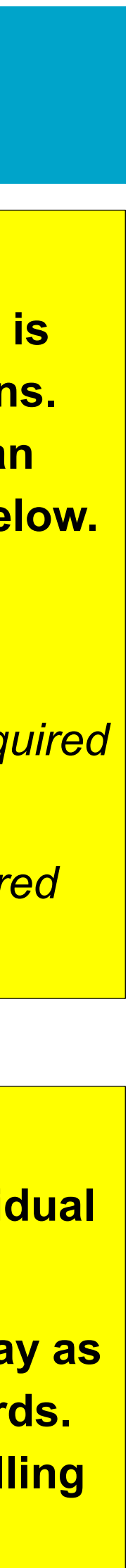

\* Employee ID:

\* Password:

\* Confirm Password:

Hire Date:

Termination Date:

Access Security Level :

Override ID Check At Login: Override IP Address Restriction: Override (Disable) Manager Recurrent Report Emails: Override (Disable) Manager Compliance Report Emails: \* Icon / Course Assignment:

\* Division:

First Name:

Middle Name:

Last Name:

Suffix:

Address 1:

Address 2:

City/Province:

State:

ZID:

Country: Email:

**STEP 7: Enter 'First** Name' and 'Last Name' (required) **Do not use ALL CAPS** 

**STEP 8: Enter email** address (required) – must be a company email address. No personal email addresses.

If your staff does not have their own company email address you must provide your own contact information.

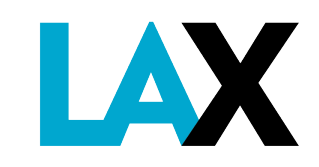

Phone:

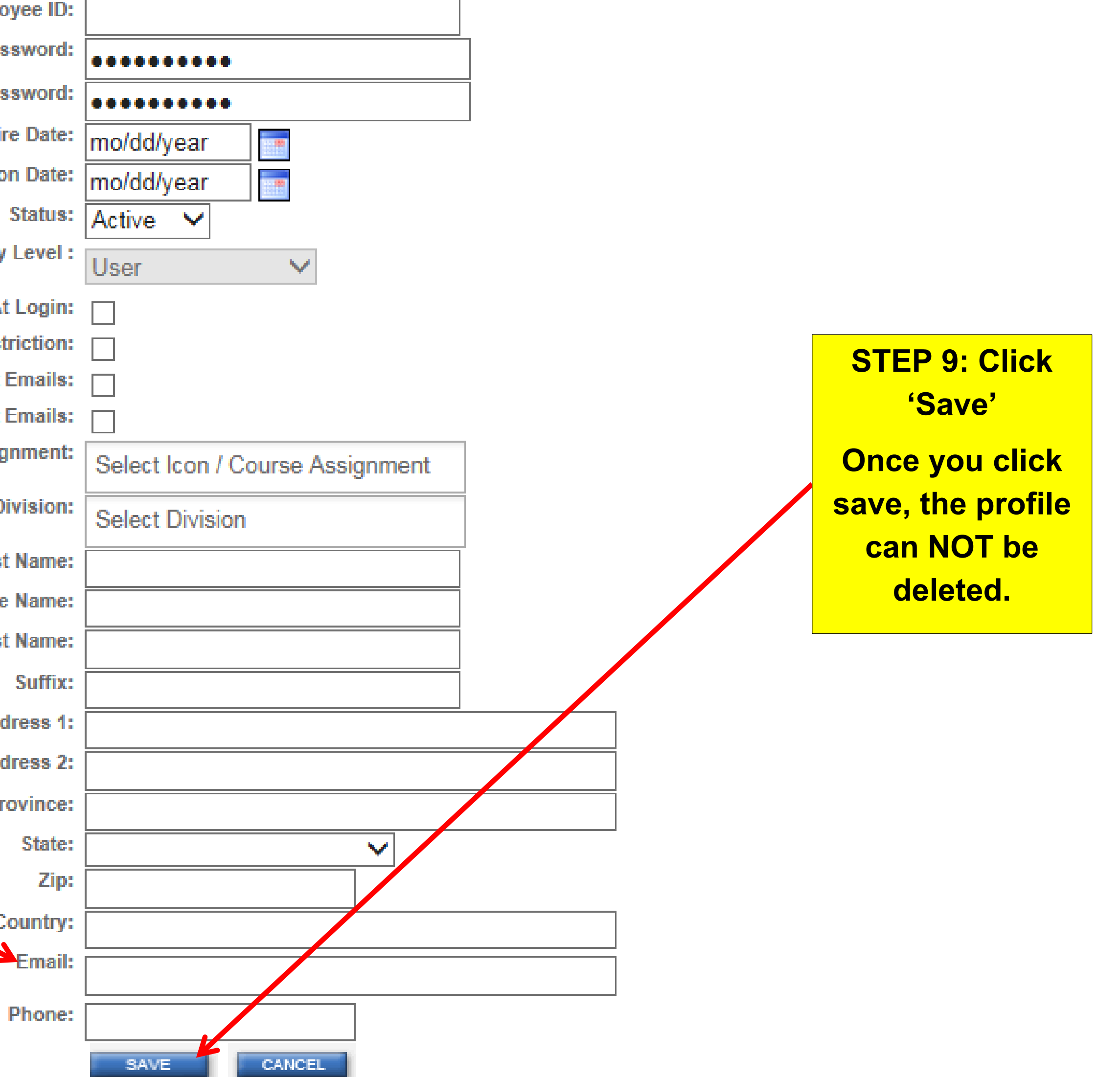

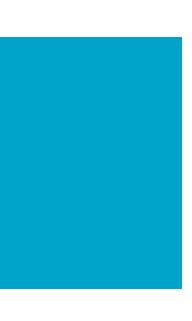

## COMPLETED EXAMPLE

| JDoe999   | * Employee ID:                                       |
|-----------|------------------------------------------------------|
| •••••     | * Password:                                          |
| •••••     | * Confirm Password:                                  |
| mo/dd/yea | Hire Date:                                           |
| mo/dd/yea | Termination Date:                                    |
| Active 🗸  | Status:                                              |
| User      | Access Security Level :                              |
|           | Override ID Check At Login:                          |
|           | Override IP Address Restriction:                     |
|           | Override (Disable) Manager Recurrent Report Emails:  |
|           | Override (Disable) Manager Compliance Report Emails: |
| *AOA Fai  | * Icon / Course Assignment:                          |
| Company   | * Division:                                          |
| John      | * First Name:                                        |
|           | Middle Name:                                         |
| Doe       | * Last Name:                                         |
|           | Suffix:                                              |
|           | Address 1:                                           |
|           | Address 2:                                           |
|           | City/Province:                                       |
|           | State:                                               |
|           | Zip:                                                 |
|           | Country:                                             |
| jdoe@com  | Email:                                               |
|           | Phone:                                               |
| SAVE      |                                                      |

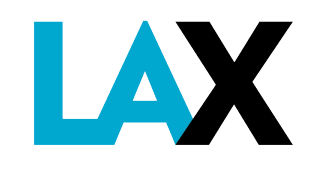

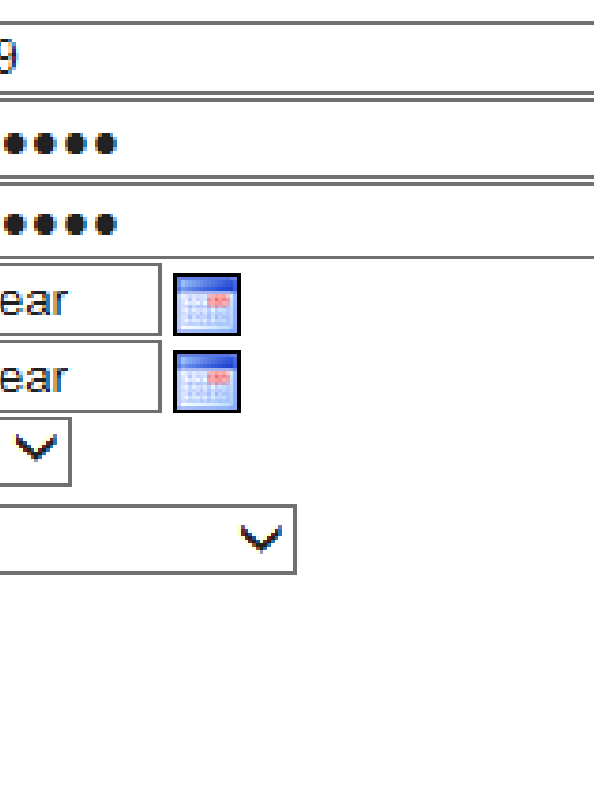

| Familiarization × |
|-------------------|
| any ABC ×         |
|                   |
|                   |
|                   |
|                   |
|                   |
|                   |
|                   |
|                   |
|                   |
|                   |
| ompanyabc.com     |
|                   |
| CANCEL            |

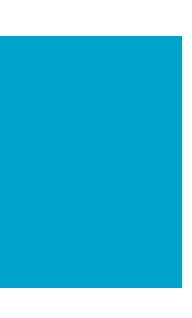

### **TO TEST NEW PROFILE – 3 Steps**

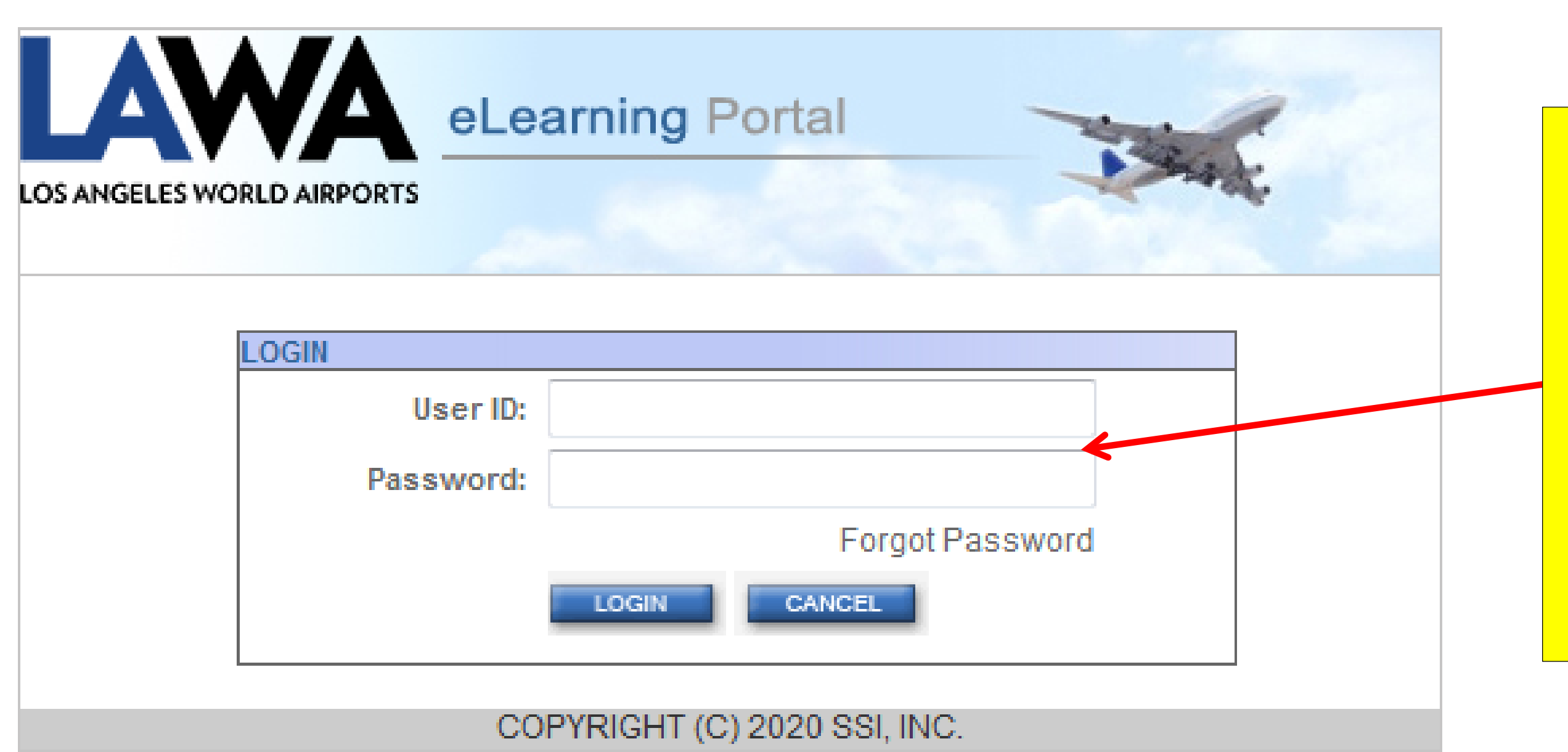

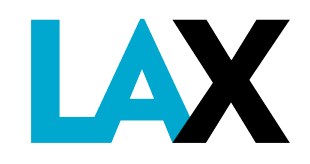

STEP 1: Test new profile

Log off and sign in as the new profile you just created to check accuracy.

User ID: JDoe123

Password: XXXXXXX

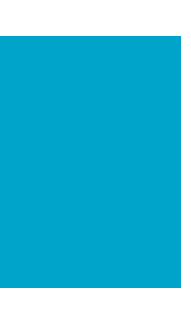

## TO TEST NEW PROFILE – 3 Steps

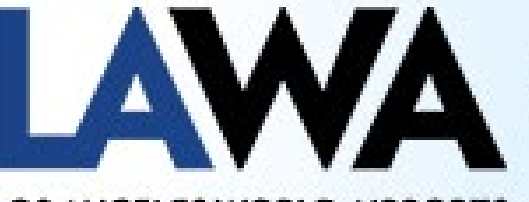

eLearning Portal

LOS ANGELES WORLD AIRPORTS

| My<br>Profile | My<br>Reports | Authorized Signer<br>Authorization | Reports <b>v</b> | User Profile<br>Management |  |
|---------------|---------------|------------------------------------|------------------|----------------------------|--|
|---------------|---------------|------------------------------------|------------------|----------------------------|--|

| NO.  | COURSENAME                               | TIMEFRAME             |
|------|------------------------------------------|-----------------------|
| 0014 | Air Traffic Control Icon                 | 2 Hours 30<br>Minutes |
| 0015 | AOA Familiarization English / Spanish    | 1 Hour                |
| 0016 | Aircraft Surface Movement                | 1 Hour 30<br>Minutes  |
| 0017 | Restricted Area Driver English / Spanish | 1 Hour                |

STEP 2: Check Courses Check if the appropriate courses have been added to the employee's queue. Depicted here are all three courses an authorized signer may assign.

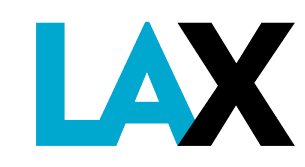

|                 |            | Welc     | ome John Doe     | LOGOFF               | 6 8   | ? |
|-----------------|------------|----------|------------------|----------------------|-------|---|
|                 |            | Logg     | ed in as:JDoe000 |                      |       |   |
|                 |            |          | _                | -                    |       |   |
|                 |            |          | 1 Star           |                      |       |   |
|                 |            |          |                  | *                    |       |   |
| file            | -          |          |                  |                      | -     |   |
| ment            |            |          |                  |                      |       |   |
|                 |            |          |                  |                      |       |   |
|                 |            |          |                  |                      |       |   |
| IEFRAME         | START DATE | END DATE | STATU S          | PRINT<br>CERTIFICATE | SCORE |   |
| ours 30<br>utes |            |          | START            |                      |       |   |
| our             |            |          | START            |                      |       |   |
| our 30<br>utes  |            |          | START            |                      |       |   |
| our             |            |          | START            |                      |       |   |
|                 |            |          |                  |                      |       |   |
|                 |            |          |                  |                      |       |   |

### **STEP 3: Inform Employee**

Advise employee that he/she is now set up in the CBT and provide them with their User ID and password and the website address.

Please advise students to sign off CBT system instead of leaving the course running by itself when he/she walk away from the training since the system will not record his/her progress upon their return.

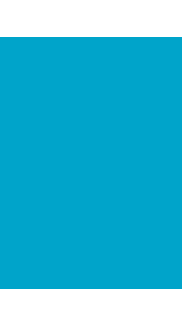

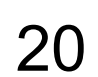

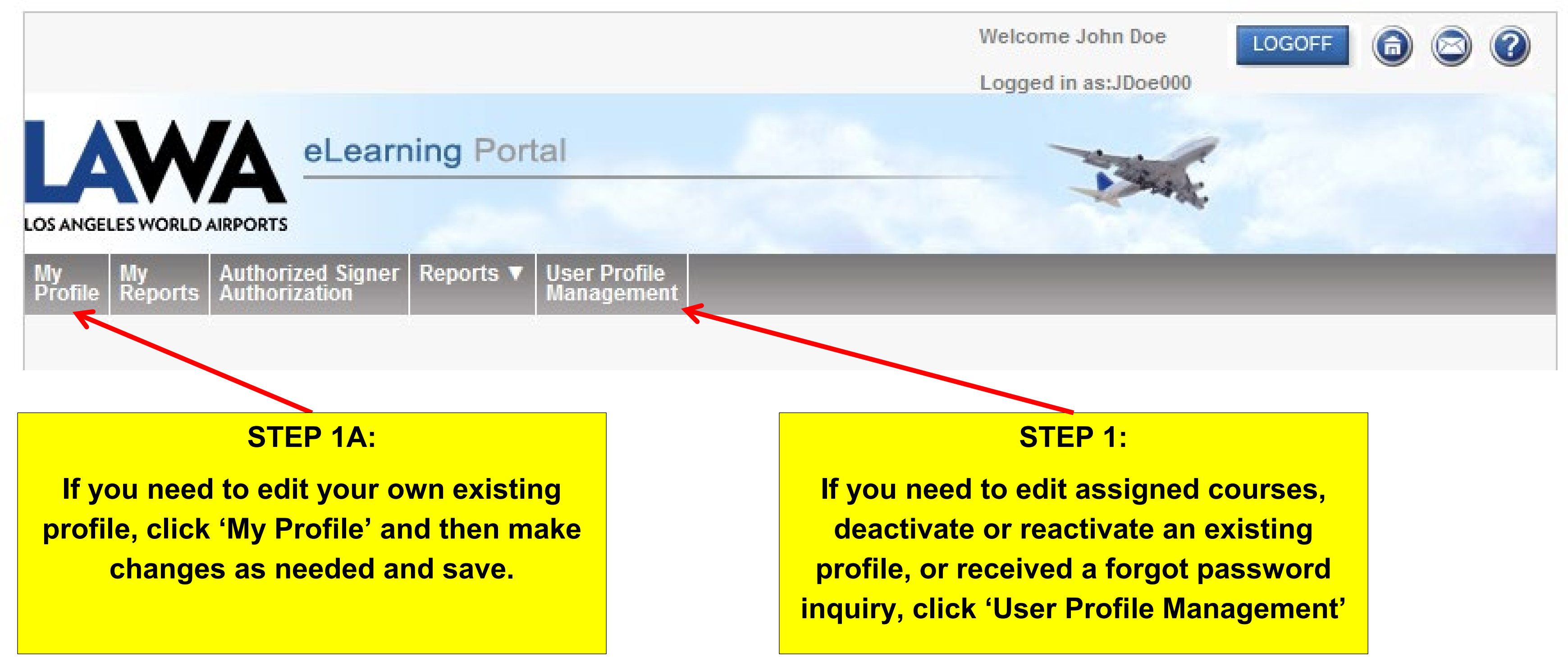

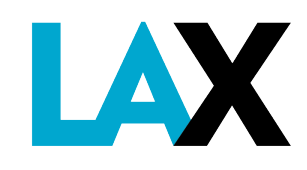

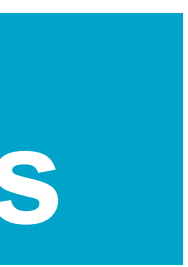

### STEP 2:

Select your Company / Division under 'Division' OR type in the last name of the individual to see the list, then press 'Search'

|                                                                                 | Welcome John Doe LOGOFF (a) 😒 🕐                                                                                 |
|---------------------------------------------------------------------------------|----------------------------------------------------------------------------------------------------|
|                                                                                 | Logged in as:JDoe000                                                                                            |
| LOS ANGELES WORLD AIRPORTS                                                      | the second second second second second second second second second second second second second second second se |
| My My Authorized Signer Reports V User P<br>Profile Reports Authorization Manag | Profile<br>Jement                                                                                               |
| Profiles                                                                        |                                                                                                    |
| SEARCH BY                                                                       |                                                                                                    |
| Division                                                                        | Select Division                                                                                                 |
| Icon / Course Assignment                                                        | Select Icon / Course Assignment                                                                                 |
| Access Level                                                                    | All                                                                                                    |
| Employee (Last Name)                                                            |                                                                                                    |
| Employee ID                                                                     |                                                                                                    |
| Status                                                                          | Active -                                                                                                    |
| Hire Date                                                                       | mo/dd/year to mo/dd/year                                                                                        |
|                                                                                 | SEARCH                                                                                                    |
|                                                                                 | MY PROFILE                                                                                                    |
|                                                                                 | ADD NEW PROFILE                                                                                                 |
|                                                                                 |                                                                                                    |
| SEARCH RESULTS 0 RECORDS                                                        |                                                                                                    |
| Print Choose Action                                                             | - Perform Action                                                                                                |
|                                                                                 |                                                                                                    |
| LAST FIRST EMPTD                                                                | DIVISION ICON / COURSE ASSIGNMENT                                                                               |
|                                                                                 | Page 1 of 1                                                                                                    |

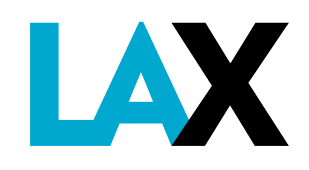

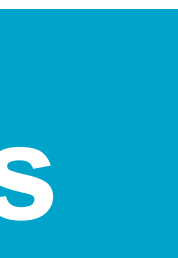

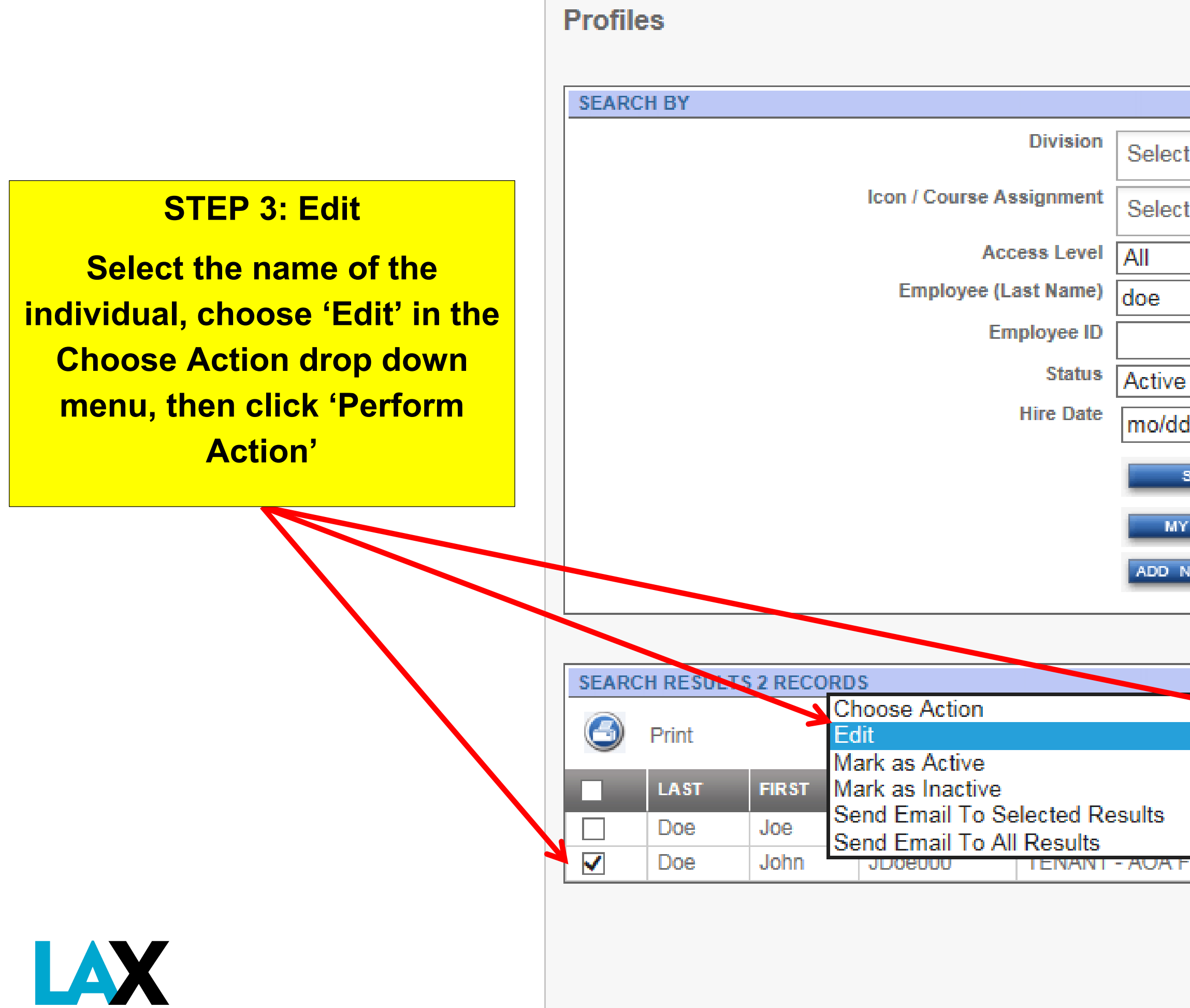

| t Division                 |                               |
|----------------------------|-------------------------------|
| t Icon / Course Assignment |                               |
|                            | $\sim$                        |
|                            |                               |
| € ∨                        |                               |
| d/year 📷 to mo/dd/year     |                               |
| SEARCH                     |                               |
| Y PROFILE                  |                               |
| NEW PROFILE                |                               |
|                            |                               |
|                            |                               |
| Perform Action             |                               |
|                            | ICON / COURSE ASSIGNMENT      |
|                            | ARFF Suite - LAFD only        |
| Familiarization            | *Restricted Area Driver (RAD) |
|                            |                               |

Page 1 of 1

GO

Page Number:

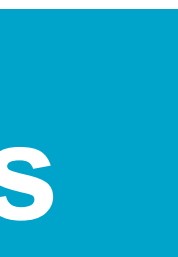

**STEP 4: Edit** 

You can now edit the profile as needed.

- Change Employee ID
- Change Password

 Change/Add/Delete **Icon/Course Assignment** 

- Change Email
- Change Phone

**PROFILE FOR JOHN DOE** 

Print

\* Password:

\* Confirm Password:

Hire Date:

Termination Date:

Access Security Level :

Override ID Check At Login:

Override IP Address Restriction:

Override (Disable) Manager Recurrent Report Emails:

Override (Disable) Manager Compliance Report Emails:

\* Icon / Course Assignment:

\* Division:

**STEP 5: Click 'Save'** 

LAX

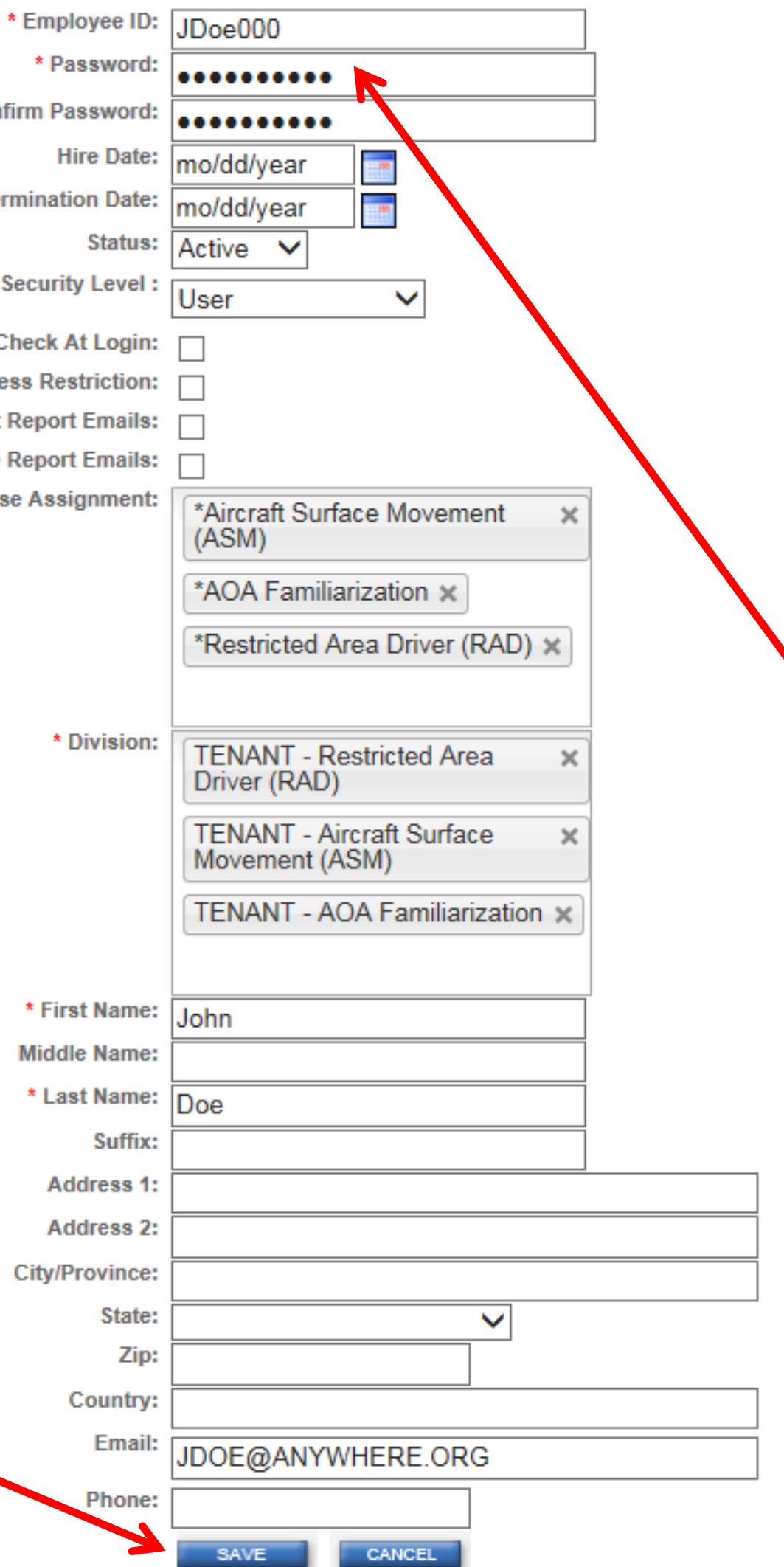

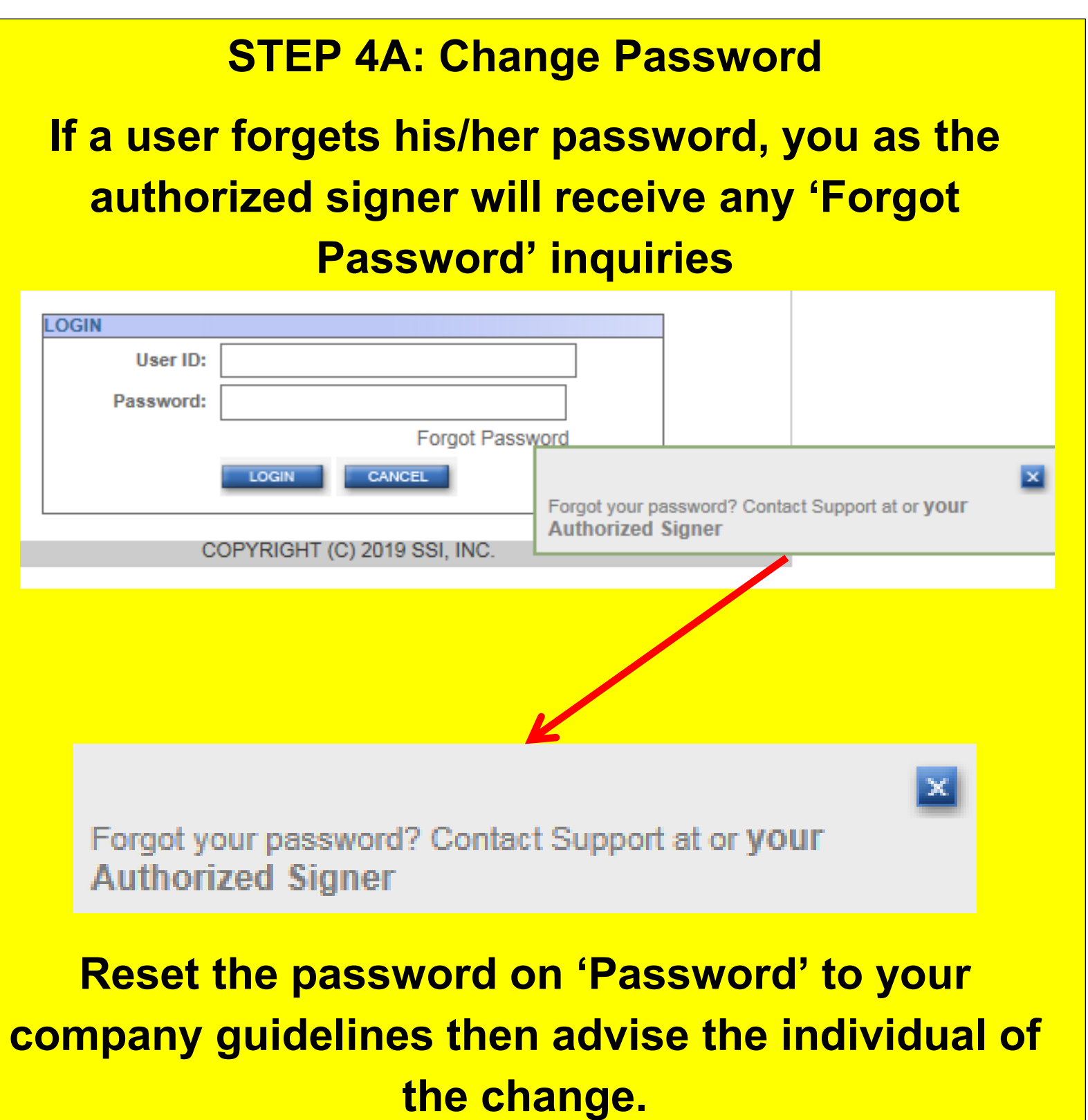

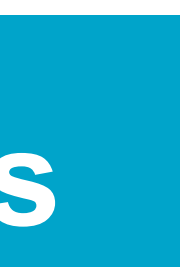

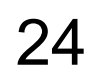

Icon / Course Assignment Author Management Author

### STEP 6: To Mark Individual as Inactive

Follow Steps 1 & 2 and on pages 19-20. Select name on list and select Choose Action drop down menu, then choose 'Mark as Inactive', then select 'Perform Action'

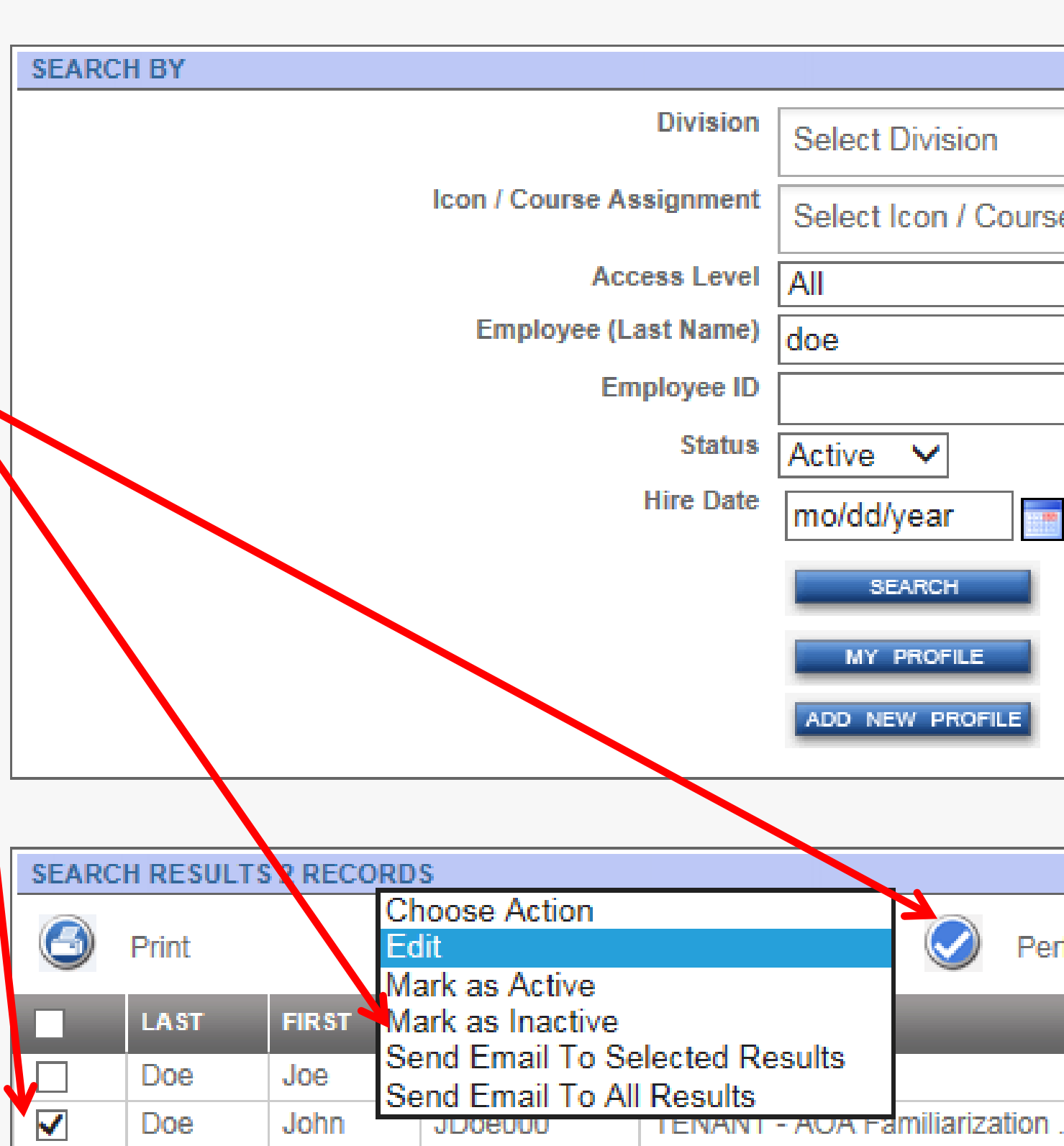

Division

Managemen

Course

lanadement

Profiles

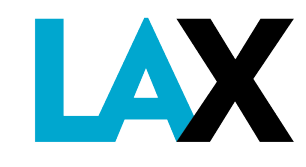

| orized Signer Reports V User Profile<br>Drization Manageme | e System Utilities<br>nt Management |
|------------------------------------------------------------|-------------------------------------|
|                                                            |                                     |
|                                                            |                                     |
|                                                            |                                     |
|                                                            |                                     |
| t Division                                                 |                                     |
| t Icon / Course Assignment                                 |                                     |
|                                                            |                                     |
|                                                            |                                     |
|                                                            |                                     |
| e 🗸                                                        |                                     |
| d/year 📑 to mo/dd/year 📑                                   |                                     |
| SEARCH                                                     |                                     |
| Y PROFILE                                                  |                                     |
| NEW PROFILE                                                |                                     |
|                                                            |                                     |
|                                                            |                                     |
|                                                            |                                     |
| Perform Action                                             |                                     |
| IC                                                         | ON / COURSE ASSIGNMENT              |
| AF                                                         | RFF Suite - LAFD only               |
| Familiarization *R                                         | estricted Area Driver (RAD)         |

Page 1 of 1

GO

Page Number:

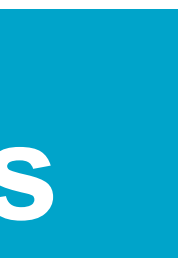

- STEP 7: To Reactivate a Deactivated Profile
- a) Click on 'User Profile Management',
- b) Choose 'Inactive' under 'Status',
- c) Click 'Search'
- d) Select name on list
- e) Under Choose Action on drop down menu, select 'Mark as Active'
- f) Select 'Perform Action'

The profile will be visible again on the list when you do Steps 1 & 2 on pages 19-20

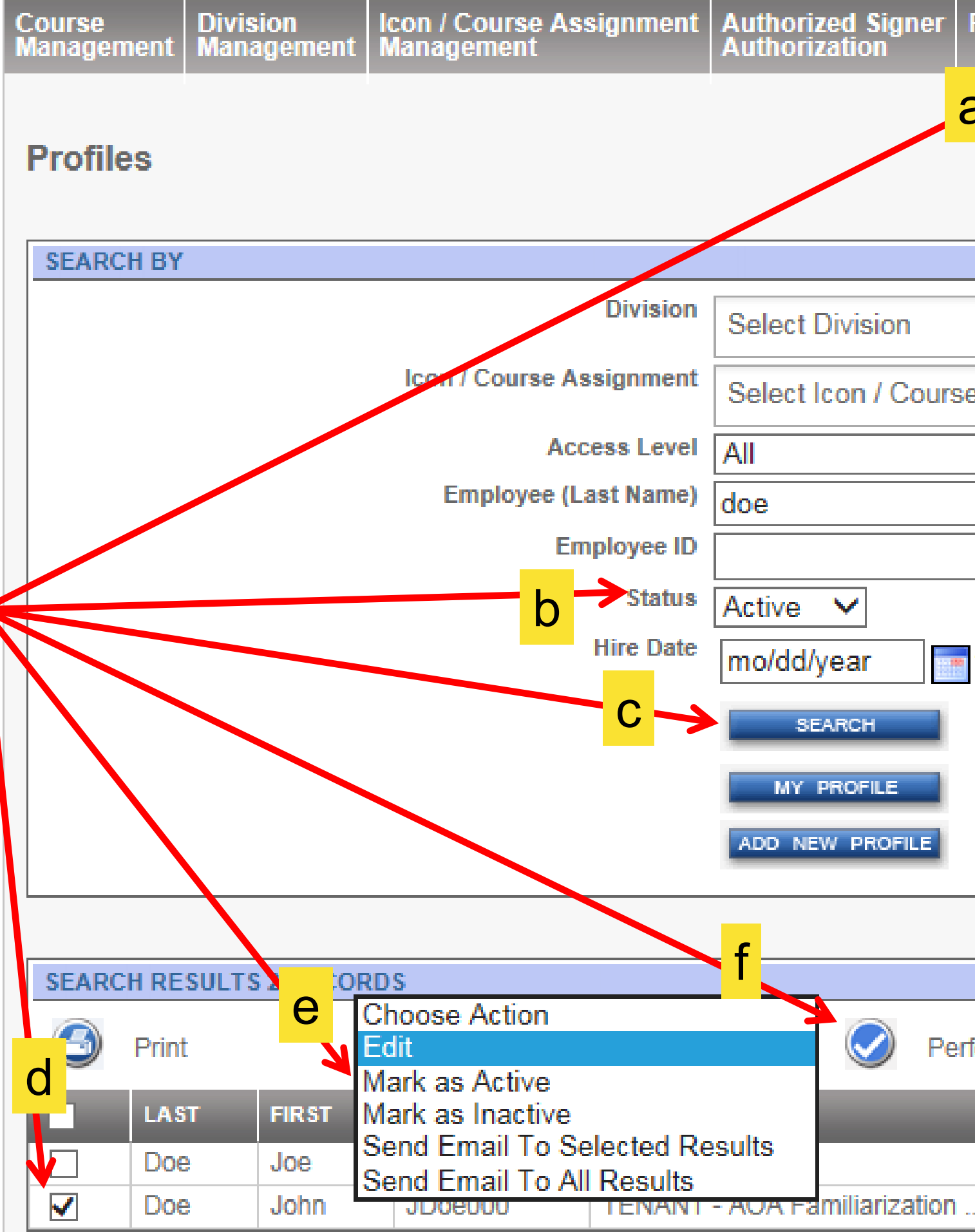

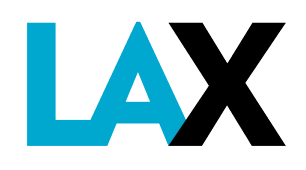

| rized Signer Reports V User Profile Strization | System Utilities<br>Management |
|------------------------------------------------|--------------------------------|
| a                                              |                                |
|                                                |                                |
|                                                |                                |
|                                                |                                |
| t Division                                     |                                |
| t Icon / Course Assignment                     |                                |
| ~                                              |                                |
|                                                |                                |
|                                                |                                |
| e ▼<br>d/vear                                  |                                |
|                                                |                                |
| SEARCH                                         |                                |
| YPROFILE                                       |                                |
| NEW PROFILE                                    |                                |
|                                                |                                |
|                                                |                                |
| Perform Action                                 |                                |
| ICON (C                                        | OURSEASSIGNMENT                |

ARFF Suite - LAFD only
-amiliarization ... \*Restricted Area Driver (RAD) ...

Page 1 of 1

GO

Page Number:

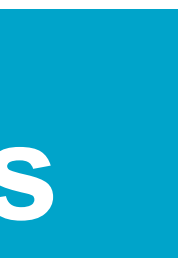

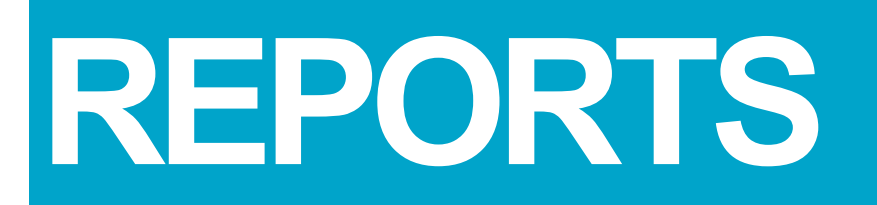

### There are two different types of reports available: → Student Records → Summary Report

| Course<br>Management | Division<br>Management   | Icon / Course Assi<br>Management | Authorize<br>Authoriza |              |
|----------------------|--------------------------|----------------------------------|------------------------|--------------|
| Student R            | ecords                   |                                  |                        |              |
| SEARCH BY            |                          |                                  |                        |              |
|                      |                          | Status                           | Active                 | $\checkmark$ |
|                      | Division                 |                                  | Select I               | Division     |
|                      | Icon / Course Assignment |                                  | Select I               | con / Cour   |
|                      | Em                       | ployee (Last Name)               |                        |              |
|                      |                          | Employee ID                      |                        |              |
|                      |                          | Course                           | All                    |              |
|                      |                          | Certification                    | All                    | $\checkmark$ |
|                      | Cour                     | se Completion Date               | mo/dd/                 | year         |
|                      |                          | Hire Date                        | mo/dd/                 | year         |
|                      |                          |                                  | GENERATE               | E REPORT     |

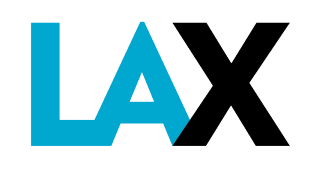

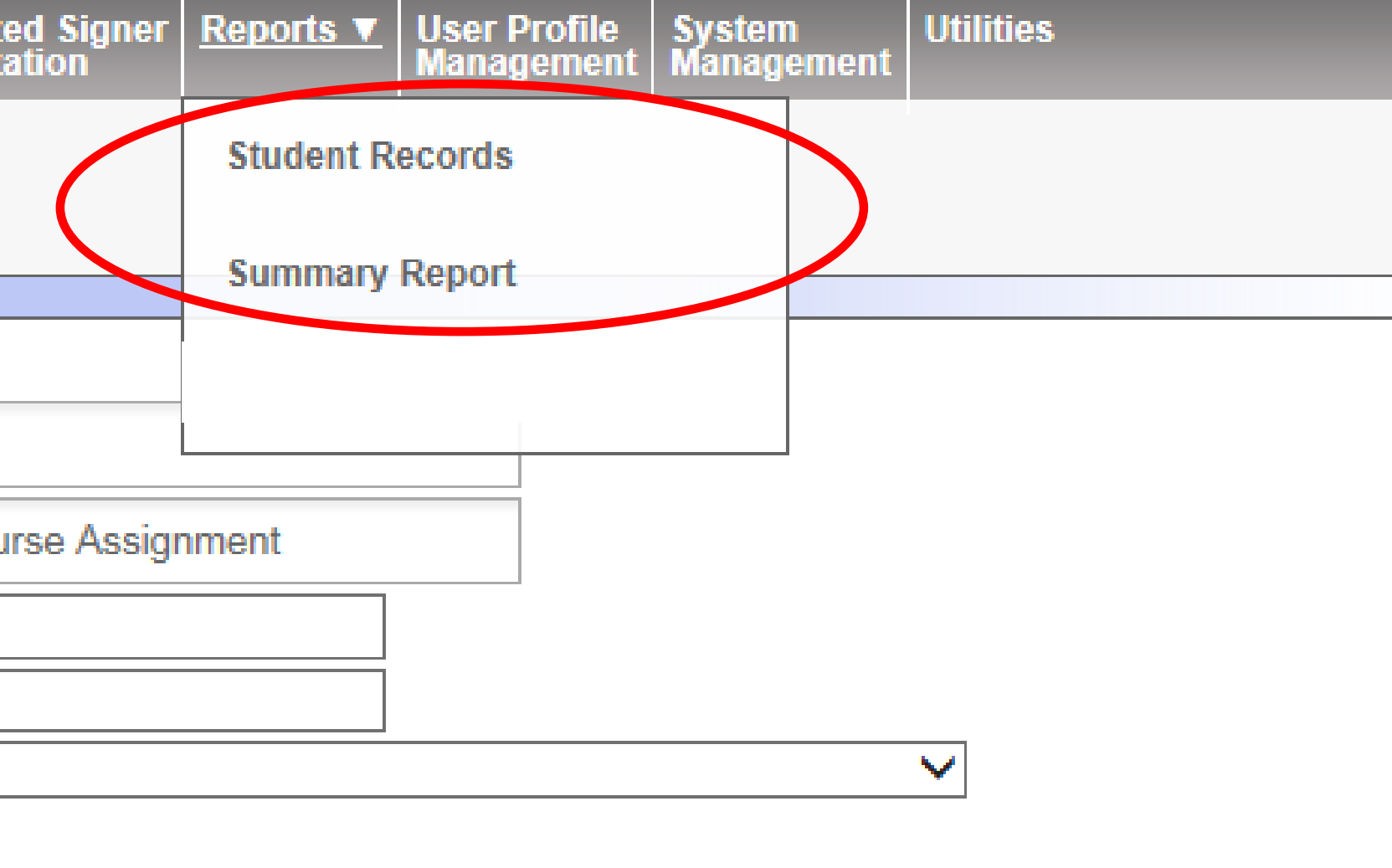

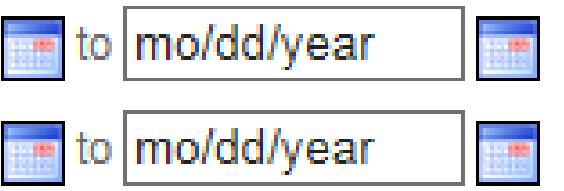

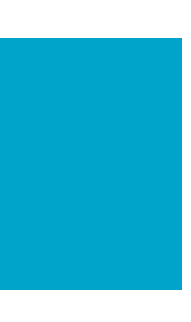

### **REPORTS – Student Records**

Student Records:

+Search by Division (company name), Icon/Course Assignment, Employee (Last Name), or Course

→ Search with or without specific completion dates

→Results may be downloaded into an Excel file

| SEARCH BY                |                     |
|--------------------------|---------------------|
| Status                   | Active V            |
| Division                 | Select Division     |
| Icon / Course Assignment | Select Icon / Cours |
| Employee (Last Name)     |                     |
| Employee ID              |                     |
| Course                   | All                 |
| Certification            | All 🗸               |
| Course Completion Date   | mo/dd/year          |
| Hire Date                | mo/dd/year          |
|                          | GENERATE REPORT     |

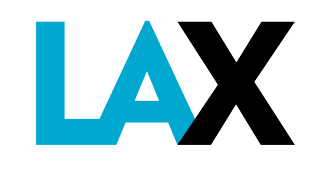

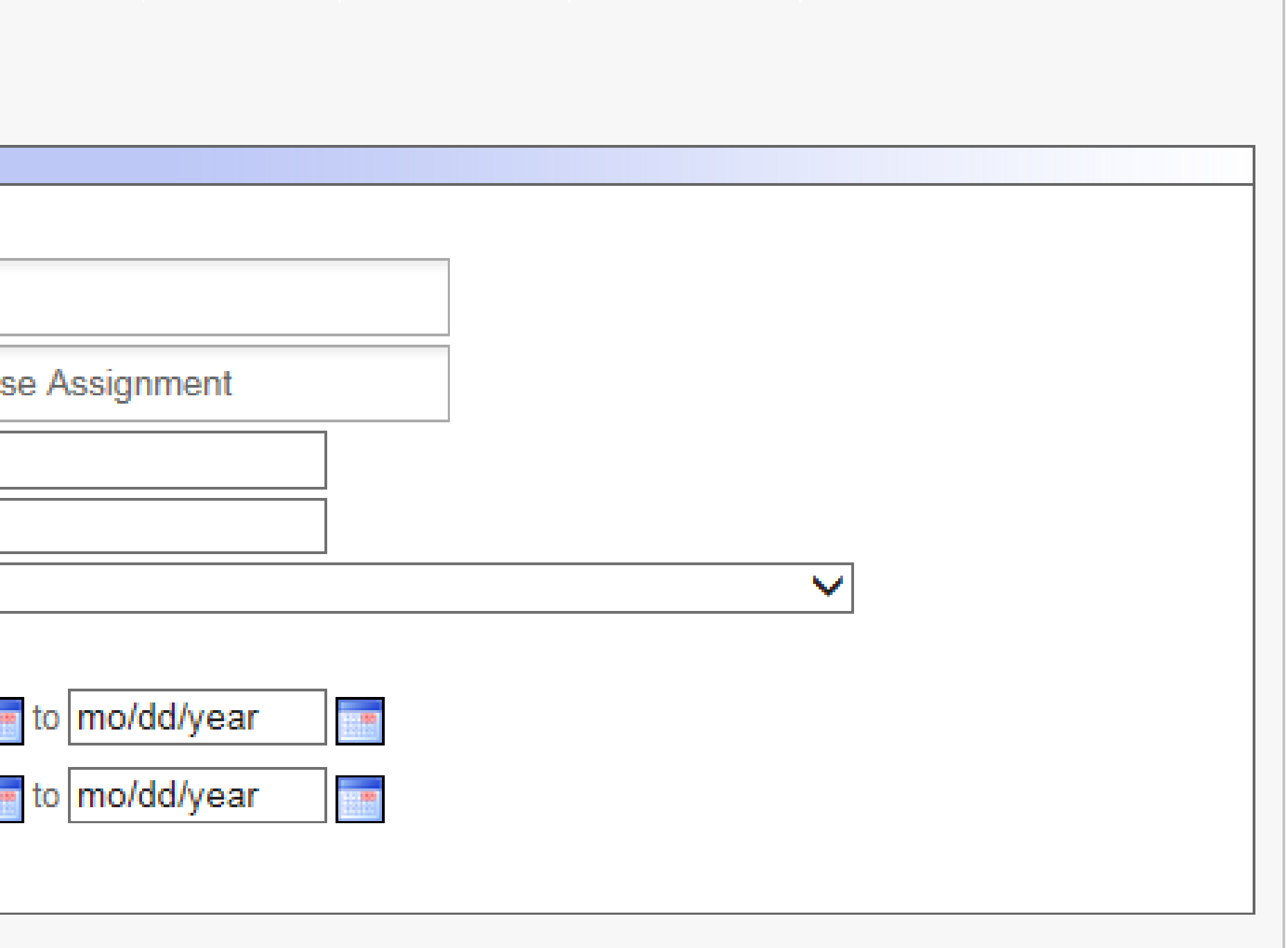

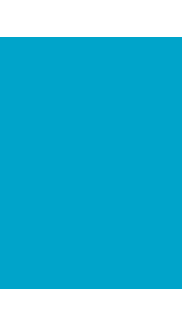

### **REPORTS – Summary Report**

Summary Report:

Search by Division (company name) or Icon/Course Assignment

→Results may be downloaded into an Excel file

### Summary Student Records Report

CRITERIA

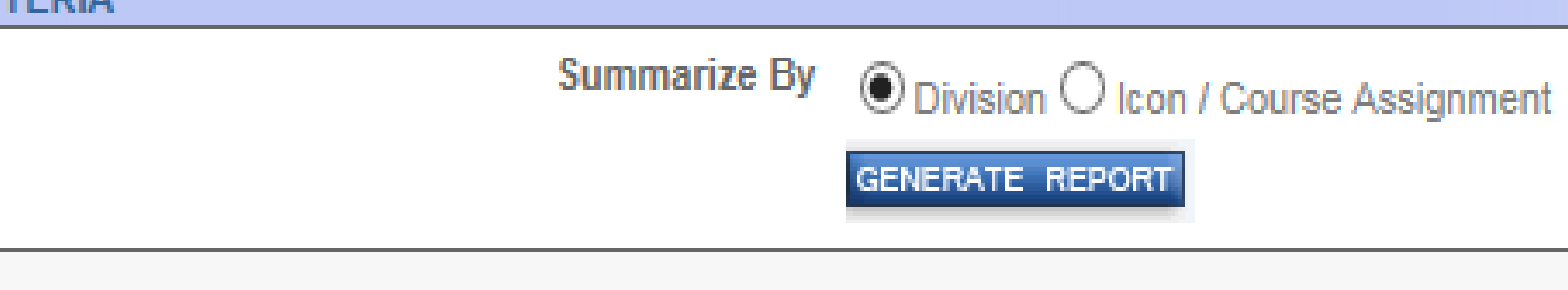

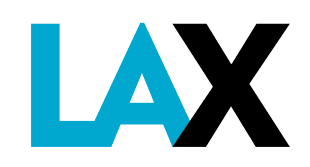

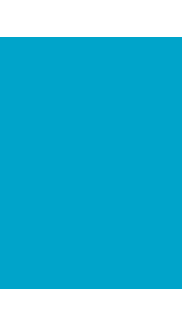

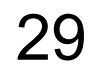

## CERTIFICATES

Upon successful completion of the course(s) and exam(s), Certificate(s) will be available to save or print on your home screen or under 'My Reports'

My Authorized Signer Reports Authorization User Profile Manageme Reports V Profile COURSE CATALOG TIMEF COURSE NAME NO. 2 Hour Air Traffic Control Icon CURRENT 0014 Minute AOA Familiarization English / Spanish 0015 1 Hour CURRENT My Authorized Signer Reports ▼ User Profile Reports Authorization Managemen Profil Reports **OPS TEST ACCOUNT**  $\bigcirc$ Print Report NO. COURSE NAME STATU S Air Traffic Control Icon 0014 New CURRENT AOA Familiarization English / 0015 Passed Spanish CURRENT

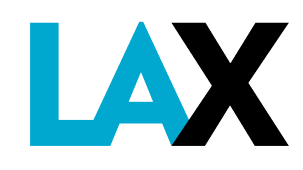

| nt         |            |            |          |                      |       |
|------------|------------|------------|----------|----------------------|-------|
|            |            |            |          |                      |       |
| RAME       | START DATE | END DATE   | STATUS   | PRINT<br>CERTIFICATE | SCORE |
| rs 30<br>s |            |            | START    |                      |       |
| -          | 01/29/2020 | 01/29/2020 | COMPLETE | -> 🔝                 | 100   |
|            |            |            | 1        | ,                    |       |

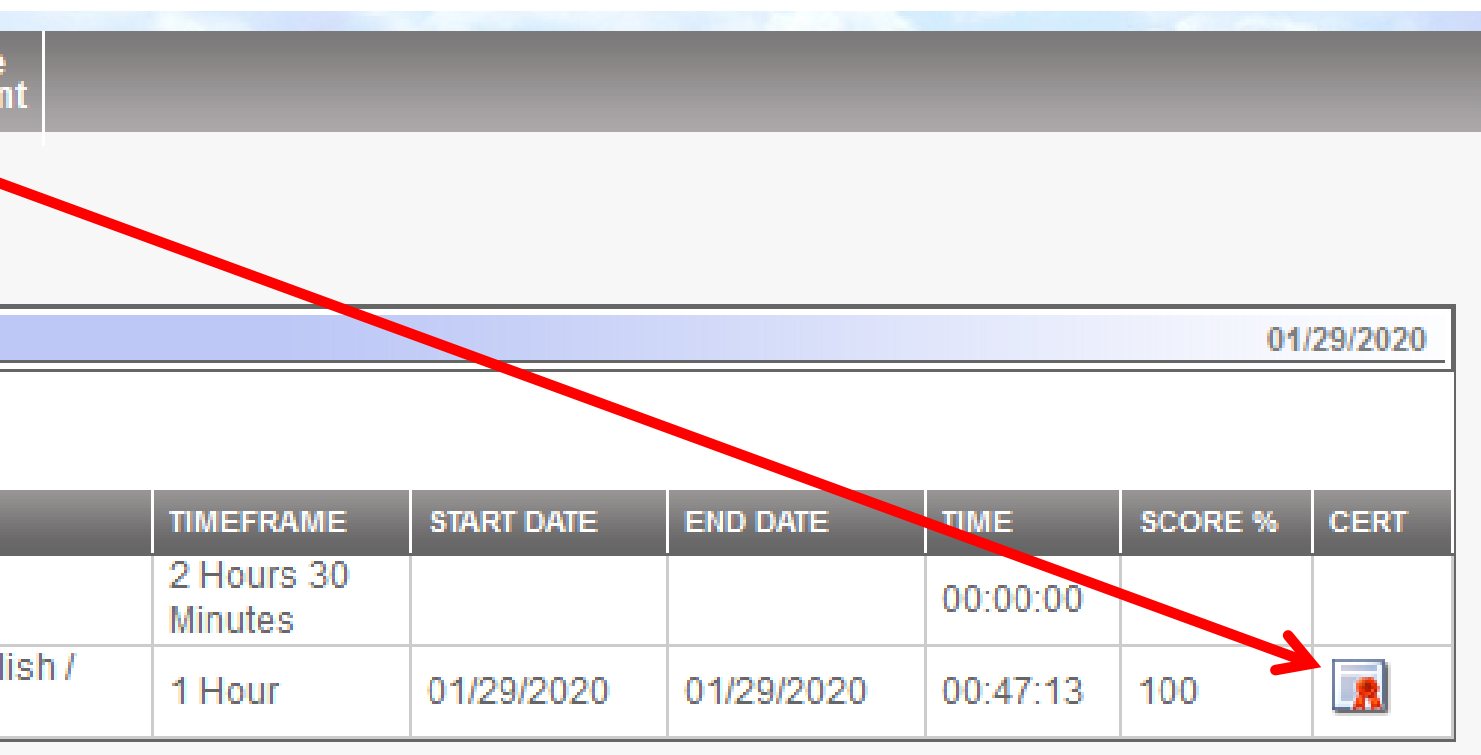

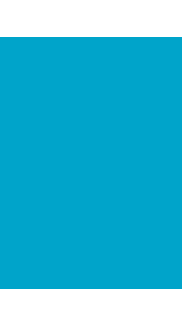

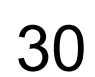

## CERTIFICATES

| Course<br>ManagementDivision<br>ManagementIcon / Course AssignmentAuthorized Signer<br>AuthorizationReports V<br>ManagementUser Profile<br>ManagementSystem<br>ManagementUtilities                                                                                                    | If the Certi  |
|----------------------------------------------------------------------------------------------------|---------------|
| Student Records                                                                                                    | available on  |
| Student Records                                                                                                    |               |
| Status Astron Marine Marine Mari | do the        |
| Division Recurrent Training Report                                                                                                    |               |
| Select Division                                                                                                    | a) Under 'Re  |
| Select Icon / Course Assignment                                                                                                    |               |
| Employee (Last Name)                                                                                                    | -Student F    |
|                                                                                                    |               |
| Course All                                                                                                    | b) Type Last  |
| Certification All V                                                                                                    |               |
| Course Completion Date mo/dd/year to mo/dd/year                                                                                                    | c) Click on t |
| Hire Date mo/dd/year to mo/dd/year                                                                                                    |               |
| GENERATE REPORT                                                                                                    | d) Click on t |
| My My Authorized Signer   Reports ▼   User Profile                                                                                                    |               |
| Profile Reports Authorization Management                                                                                                    | desired C     |
| Student Becords                                                                                                    |               |
|                                                                                                    | e) The list w |
| Status Active                                                                                                    | Cortificate   |
| Division Select Division                                                                                                    | Certificate   |
|                                                                                                    | available.    |
| Select Icon / Course Assignment                                                                                                    |               |
|                                                                                                    | f) If employe |
|                                                                                                    |               |
|                                                                                                    | successfu     |
| Course Completion Date mo/dd/year to mo/dd/year                                                                                                    | final toot    |
| Hire Date mo/dd/year to modd/year                                                                                                    | inai lesi,    |
|                                                                                                    | the test u    |
|                                                                                                    |               |
|                                                                                                    | 1             |
|                                                                                                    | -             |
| Excel File                                                                                                    |               |
| LAST CIRST EMP ID DIVISION ICON / COURSE COMPLETED OPEN FAILED LAST COURSES COURSES COURSES COMPLETED                                                                                                    |               |
| Test<br>Account Ops Ops_ASTest 1997-1: LAX - AIRPORT<br>OPERATIONS: ARCC Authorized Signers 0 2 0                                                                                                    | ]             |
|                                                                                                    | 1             |

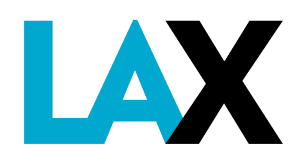

- e Certificate(s) are not ble on the home screen, do the following:
- der 'Reports' click on udent Reports'
- e Last Name of Student
- ck on the 'Last Name'
- ck on the '+' sign under sired Course Name
- e list will expand and the tificate will be now
- mployee fails to cessfully complete the al test, he/she can retake test under the menu.

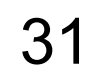

## Any questions or concerns, please contact **LAWA Airport Operations Training Unit at:**

# AirOpsTraining@lawa.org

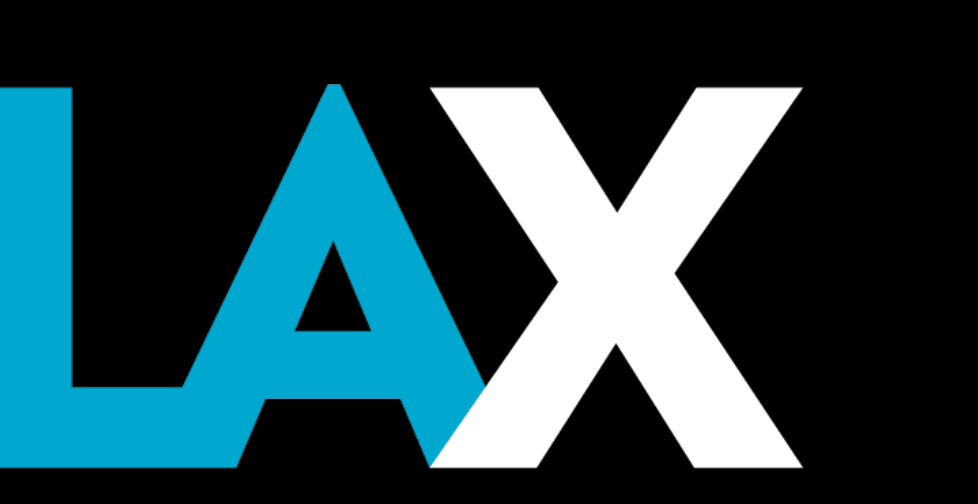

## **CBT Authorized Signer User Instructions – All LAX**

**v**5

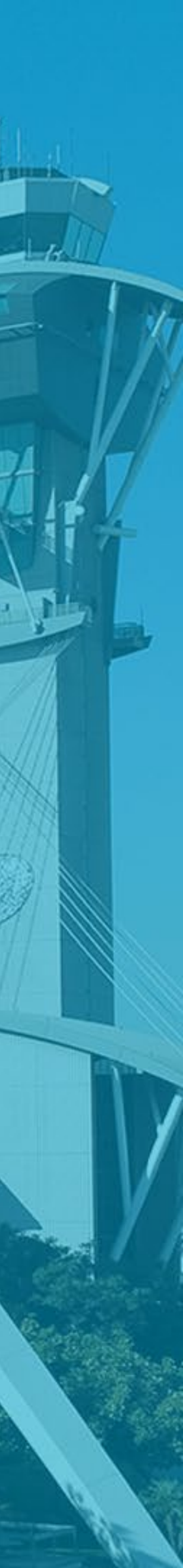